#### MODULE 13 - DIGITAL TECHNOLOGY & HEALTH

# CHAPTER 4 NOTIFICATIONS

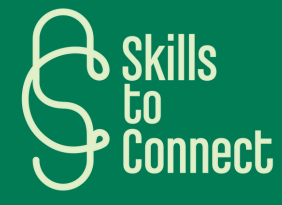

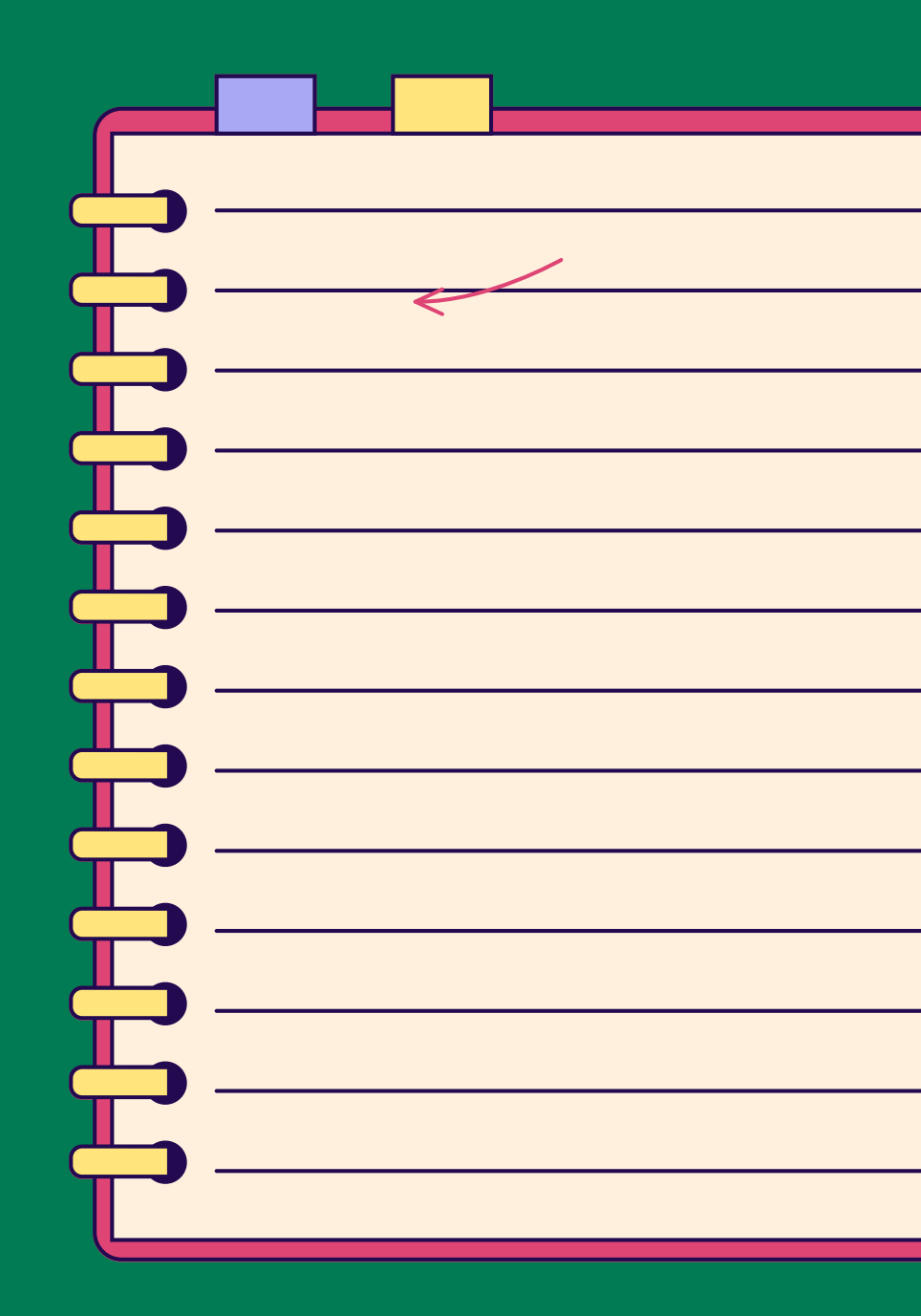

### INTRODUCTION

This chapter explores the critical role notifications play in our digital lives and offers ways to manage their flow to minimize distractions and maximize productivity. You'll learn how to configure notifications on your devices, use focus modes, and set up an effective notification management plan. With these tools, you can better manage digital interruptions, promoting a better balance between your digital life and personal well-being.

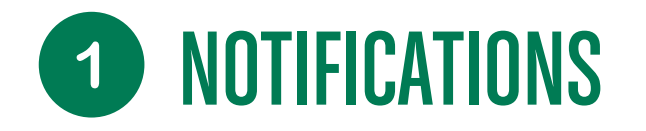

#### WHAT IS A NOTIFICATION?

Notifications are **alerts that appear on your smartphone or computer to notify you of new activity.**\* They are used to inform, alert, and remind users of important events or actions to take.

#### THE MAIN TYPES OF NOTIFICATIONS AND THEIR SPECIFIC ROLES:

- **System notifications:** These notifications are generated by the operating system itself. They inform the user about updates, security issues, or actions necessary for the proper functioning of the computer. For example, an update notification or a warning about insufficient disk space.
- **App Notifications:** Apps installed on the system can send notifications to alert the user of new messages, upcoming events, or other relevant information. For example, a notification of a new email or a calendar alert.
- Security Notifications: These notifications are crucial to inform the user of potential threats, such as malware detection, unauthorized access attempts, or the need to update an antivirus.
- **Personalized notifications:** These are generated by specific software or services that the user has configured. This can include personal event reminders, social media notifications, or productivity alerts.

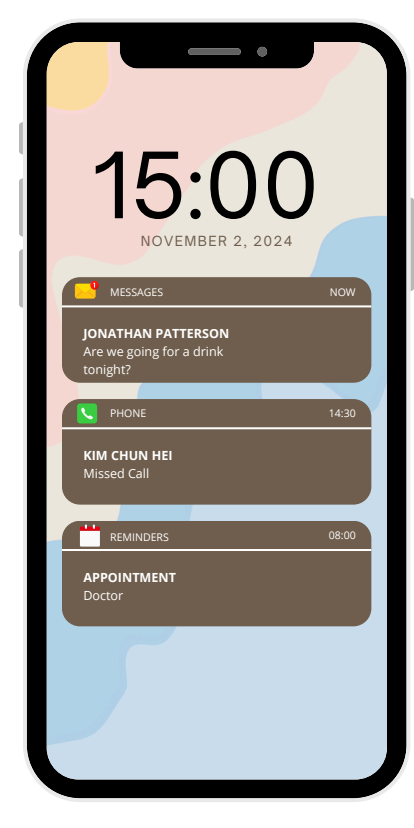

### **1** LEARN HOW TO MANAGE YOUR NOTIFICATIONS

Notifications on a Windows computer are a powerful tool to inform and alert the user.

However, it is crucial to manage these notifications in a way that minimizes their invasiveness, while maximizing their usefulness. The comparison table below can help evaluate and organize these notifications based on their importance and intrusiveness potential.

Here is a comparison table, including for each type of notification, a short description and their invasiveness rate.

| Notification Type          | Description                                                    | Invasiveness rate |
|----------------------------|----------------------------------------------------------------|-------------------|
| System Notifications       | Inform the user about system updates or problems               | Down              |
| Security Notifications     | Alert the user of potential threats or security issues         | Average           |
| App Notifications          | Notifications generated by apps for updates,<br>messages, etc. | High              |
| Personalized Notifications | User-configured notifications for specific alerts              | Very High         |

#### SETTING UP NOTIFICATIONS ON A COMPUTER

Windows 10 Action Center is where you'll find your notifications and quick actions.

You can change your computer settings very easily, to adjust notifications and choose when they appear. You can also choose which apps and settings to set as your primary quick actions.

#### To do this:

1) Select Start.

2) Select Settings > System notifications > Notifications & actions.

3) Select **Notifications** to turn all notifications on or off and change where and when you see your notifications.

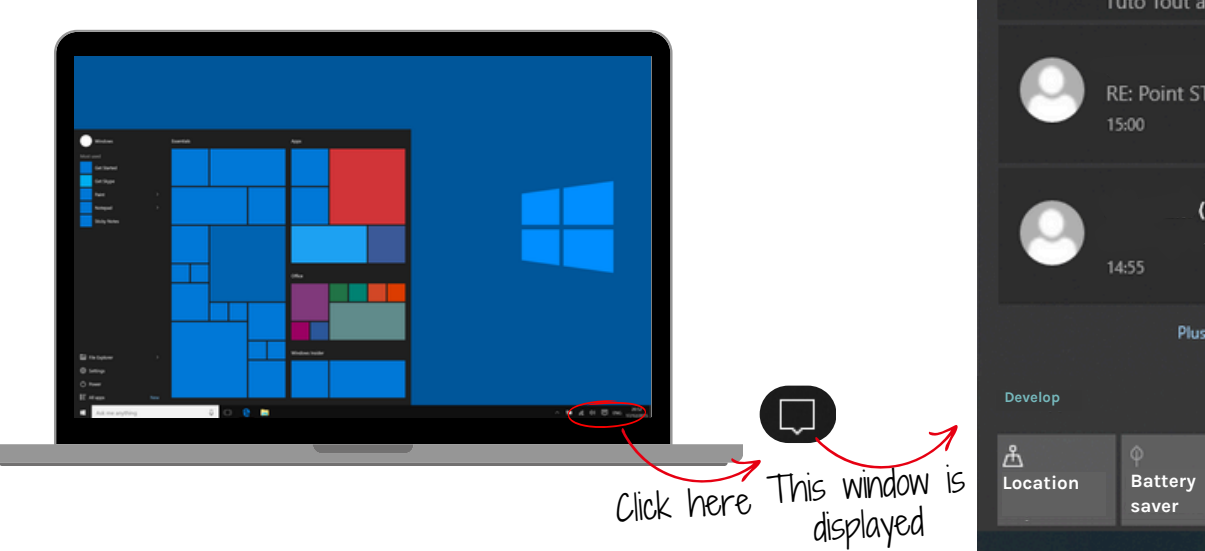

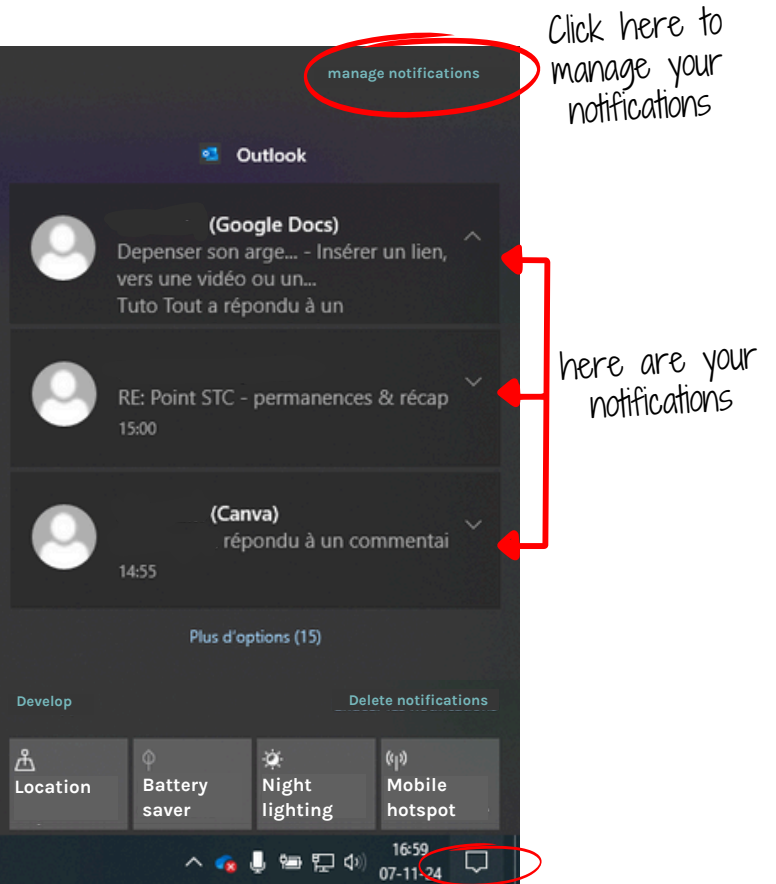

#### SETTING UP NOTIFICATIONS ON A COMPUTER

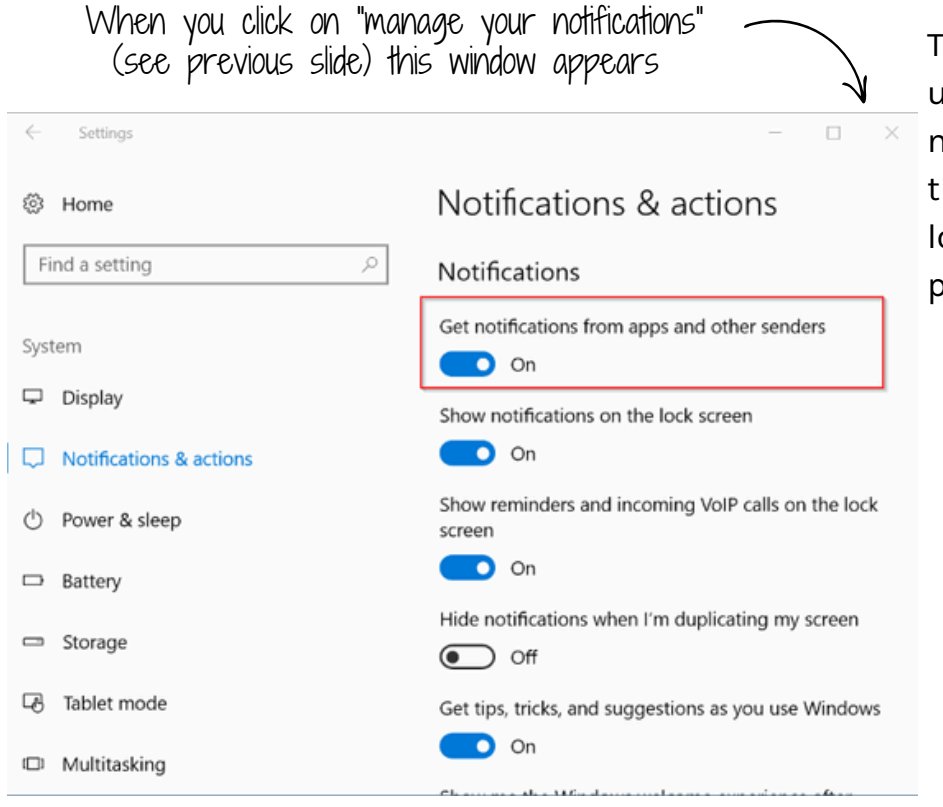

To change notification settings for individual senders, under "Get notifications from these senders", turn a notification sender on or off, or select a sender's name, then turn notification banners on or off, screen privacy lock, notification sounds on or off, and set notification priority.

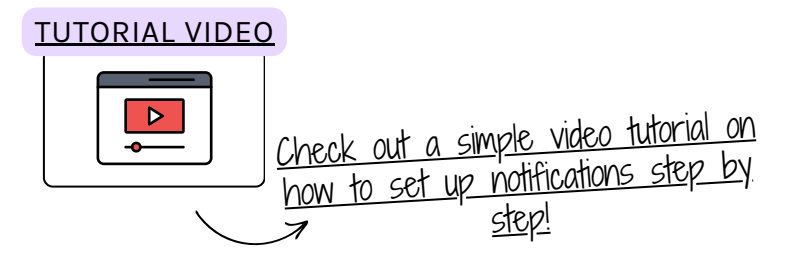

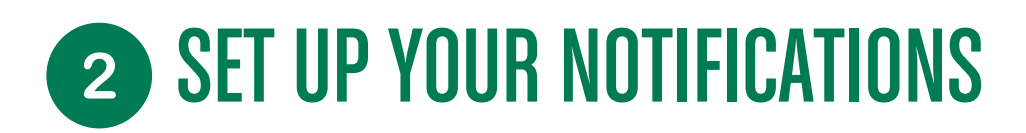

#### SETTING UP NOTIFICATIONS ON A COMPUTER

It is possible to enable **"special modes"** on a Windows computer, such as **"Airplane mode"**, **"Focus mode"**, **"Night mode"**, **"Silent mode"** and **"Sleep mode"** that can improve your comfort, concentration and productivity. Here's how to set them up:

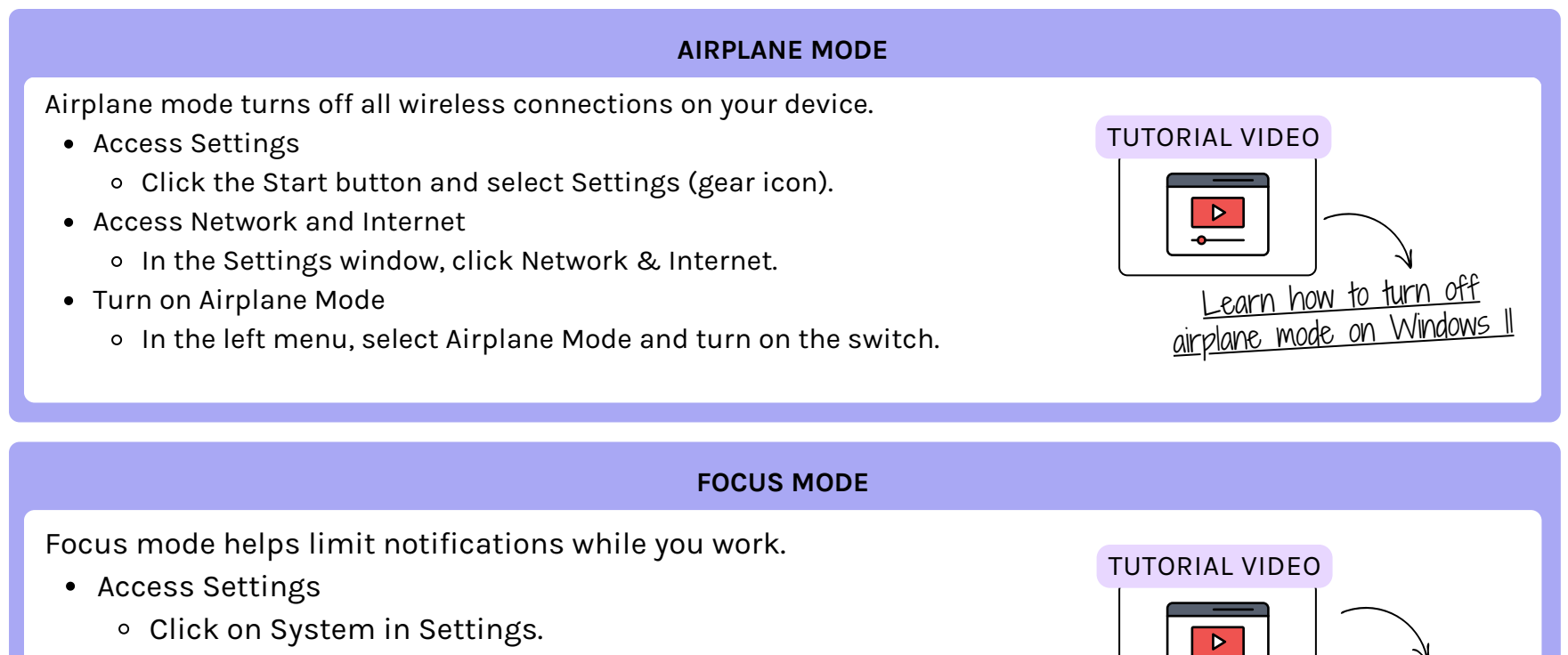

Learn out how to activate

"focus" mode

- Focus Assist
  - Select Focus Assist and configure the automatic rules according to your preferences.

#### SETTING UP NOTIFICATIONS ON A COMPUTER

#### Silent mode mutes all system sounds. • Volume Icon • Click the volume icon in the taskbar and reduce the volume to zero or use silent mode via the sound settings. TUTORIAL VIDEO Learn how to enable silent mode

#### SLEEP MODE

Sleep mode saves energy when you're not using your computer.

- Access Power Settings
  - Click Power & Sleep under System.
- Configure Sleep Mode
  - Configure the delays before the computer goes into sleep mode.

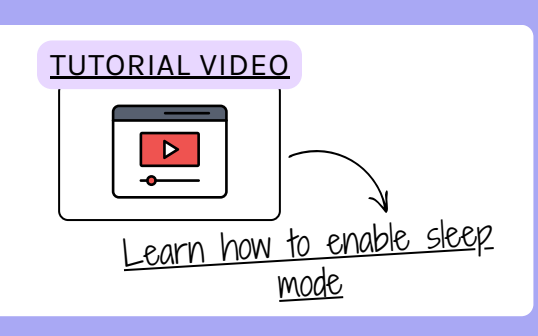

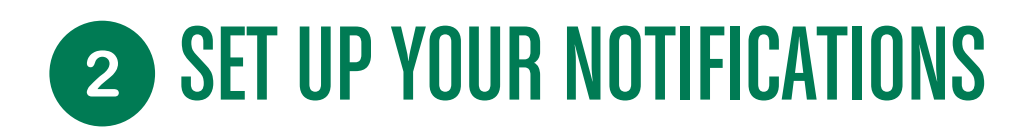

#### SETTING UP NOTIFICATIONS ON A COMPUTER

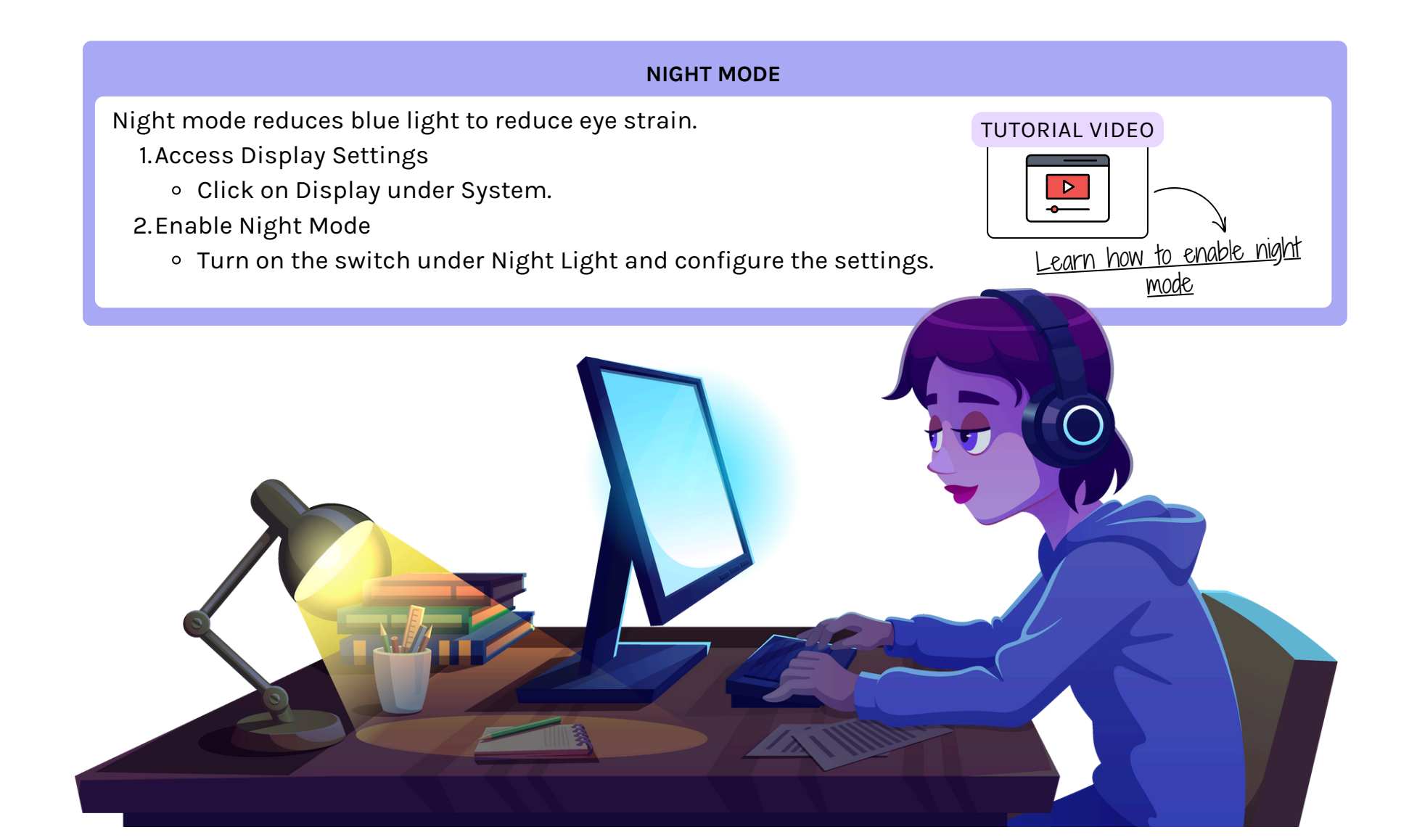

#### SETTING UP NOTIFICATIONS ON A SMARTPHONE AND/OR TABLET

#### **STEP 1: ANALYZE YOUR CURRENT NOTIFICATIONS**

- 1. Turn your phone on and take inventory of the notifications you receive.
- 2.Identify which apps send notifications: the most frequent ones, the ones you open often, and the ones that bother you.
- 3. Acknowledge your needs:
  - Essential (eg: calls, messages)
  - Important but not urgent (eg emails, calendar)
  - Non-essential (eg social media, games)

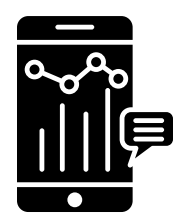

#### **STEP 2: CUSTOMIZE ESSENTIAL NOTIFICATIONS**

- 1.Go to your smartphone's Settings, then select Notifications.
- 2.Choose apps marked as Essential and configure their notifications to make sure you don't miss anything.
- 3. In each app, set the alert type:
- Sound and vibration alert: for important notifications (messages, calls).
  - Silent: for visible but soundless notifications.

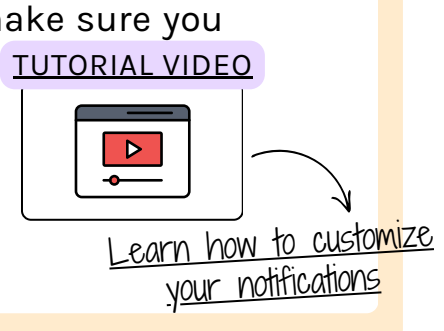

#### SETTING UP NOTIFICATIONS ON A SMARTPHONE AND/OR TABLET

#### **STEP 3: MUTE NON-ESSENTIAL NOTIFICATIONS**

1.In Settings, under Notifications, find the apps marked as Non-essential.
 2.Select each app and turn off notifications or put them on silent mode.
 3.Check if the app offers more advanced settings (for example, allowing only certain alerts).

#### STEP 4: TURN ON "DO NOT DISTURB" MODE FOR MAXIMUM PEACE AND QUIET

1.Still in Settings, look for "Do Not Disturb" mode.

2.Enable it and configure it to block all notifications during certain hours (eg. night). 3.You can customize exceptions, such as allowing calls from a favorite contact.

#### **STEP 5: RECHECK AND ADJUST**

- 1. Review your notifications to see if management is working well.
- 2.Go back to Settings to adjust which apps are sending too many alerts or which you forgot to enable.
- 3. Test this configuration for a few days and adjust according to your satisfaction level.

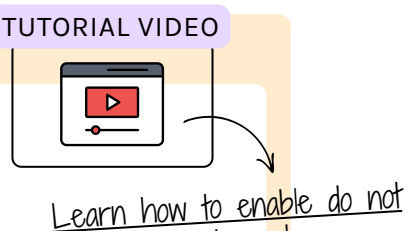

disturb mode

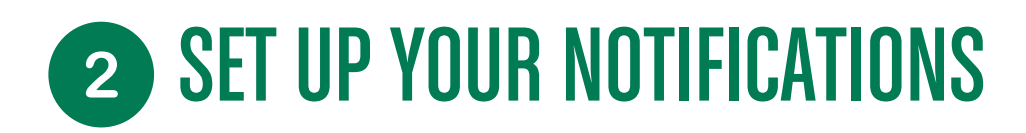

#### SETTING UP NOTIFICATIONS ON A SMARTPHONE AND/OR TABLET

As on the computer, it is possible to activate, on your smartphone, "special" modes, such as "Airplane" mode, "Focus" mode, "Night" mode, "Silent" mode and "Sleep" mode, which are essential for managing interruptions and improving your comfort. Here's how to activate them:

|                                                                                                    | AIRPLANE MODE                                                                                                    |                                                                                |  |
|----------------------------------------------------------------------------------------------------|----------------------------------------------------------------------------------------------------|--------------------------------------------------------------------------------|--|
| <ul> <li>Airplane mode turns off all wireless of</li> <li>Access Settings <ul> <li>Open your phone's settings.</li> </ul> </li> <li>Turn on Airplane Mode <ul> <li>Select Network &amp; Internet, the</li> </ul> </li> </ul> | connections on your device.<br>en turn on Airplane Mode.                                                          | TUTORIAL VIDEO<br>Learn how to turn on<br>airplane mode on an Android<br>phone |  |
| FOCUS MODE                                                                                                    |                                                                                                    |                                                                                |  |
| <ul> <li>Focus mode helps you reduce distrate</li> <li>Digital wellbeing and parental co</li> <li>o Go to Digital Wellbeing and P</li> <li>Enable Focus Mode</li> <li>Select Focus Mode and configure</li> </ul>             | ctions by limiting notifications.<br>Introls<br>arental Controls in Settings.<br>gure it according to your needs. | TUTORIAL VIDEO                                                                 |  |

#### SETTING UP NOTIFICATIONS ON A SMARTPHONE AND/OR TABLET

### Silent mode turns off all sounds on your device. • Sound Settings – Access Sound Settings in Settings. • Enable Silent Mode - Select Silent Mode or turn the volume down to zero. Learn how to enable silent mode

#### SLEEP MODE

Sleep mode saves your phone's battery by reducing background activity.

- Battery Settings Go to Battery in Settings.
- Configure Sleep Mode Enable Power Saving Management or Sleep Mode.

#### or

- Display/Screen Settings Go to Display/Screen in Settings.
- Enable Night Mode Change the Screen Timeout option.

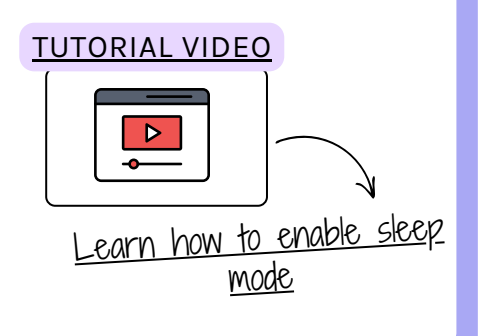

#### SETTING UP NOTIFICATIONS ON A SMARTPHONE AND/OR TABLET

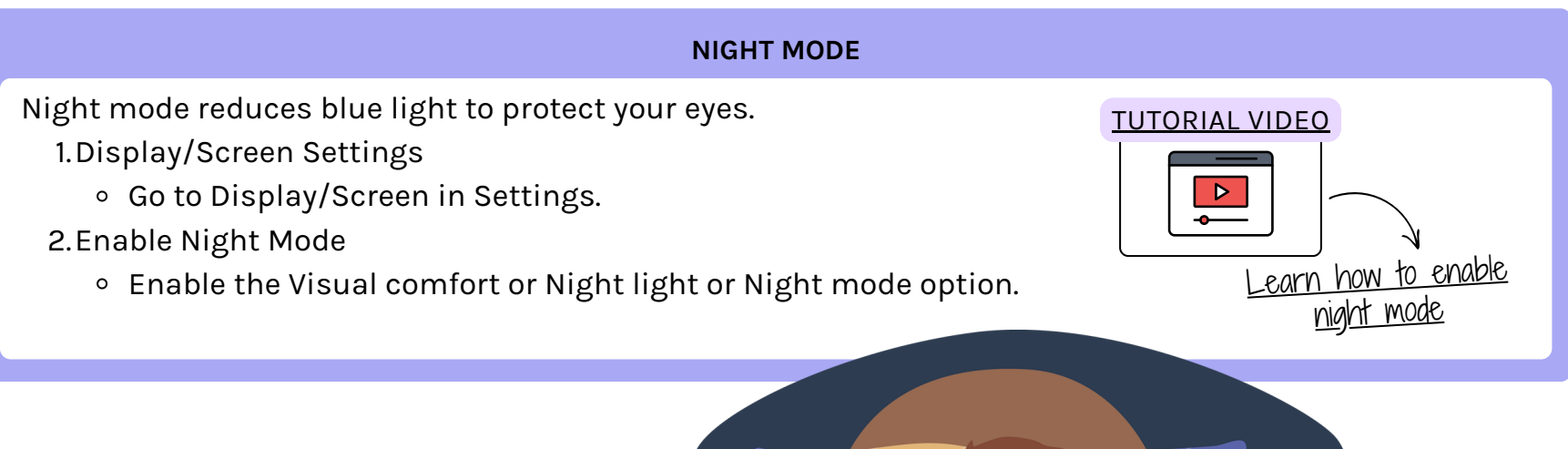

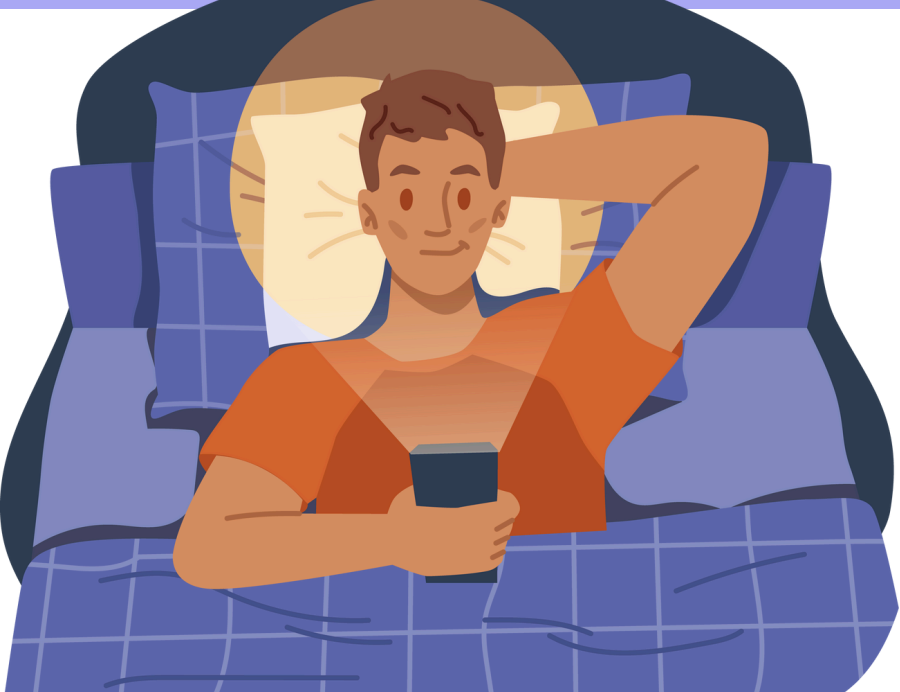

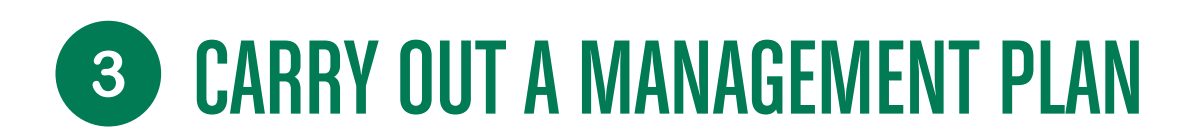

#### HOW TO MANAGE YOUR NOTIFICATIONS IN 7 STEPS

Managing notifications on a smartphone is essential to maintain productivity and avoid unnecessary distractions. Here is a step-by-step plan to effectively manage notifications on a smartphone:

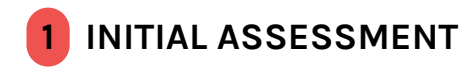

- Notification Inventory: Review the notifications you currently receive on your smartphone.
- Notification Sources: Identify the apps that send notifications (messaging, social networks, emails, etc.).
- Frequency and Relevance Analysis: Note the frequency and relevance of each type of notification.

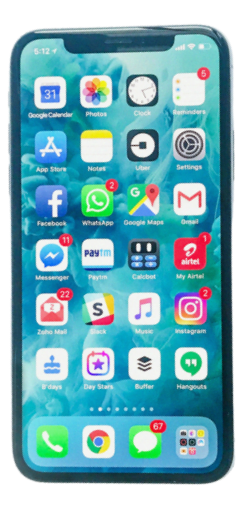

#### 2 CLASSIFICATION OF NOTIFICATIONS

| URGENT AND IMPORTANT         | Notifications that require immediate action (calls, important text messages, urgent work emails).     |
|------------------------------|----------------------------------------------------------------------------------------------------|
| IMPORTANT BUT NON-URGENT     | Important notifications that can wait (non-urgent emails, calendar reminders).                        |
| NON-IMPORTANT BUT URGENT     | Notifications that require quick action but are not critical (limited time promotions, game alerts).  |
| NON-IMPORTANT AND NOT URGENT | Notifications of no immediate importance or relevance (app updates, social media friend suggestions). |

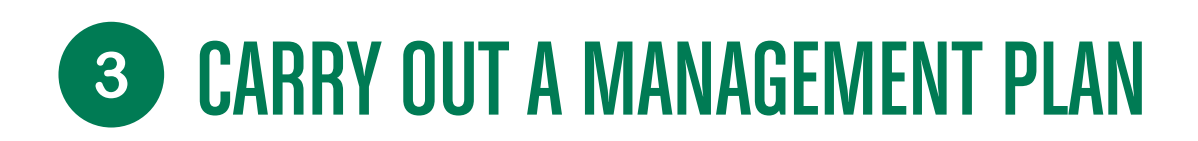

#### HOW TO MANAGE YOUR NOTIFICATIONS IN 7 STEPS

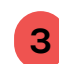

#### **CONFIGURING NOTIFICATIONS**

- Global Settings
- Do Not Disturb Mode: Use Do Not Disturb mode during work or rest hours. Set exceptions for critical contacts and apps.
- Settings by Application
  - Urgent and Important: Enable push, sound and vibration notifications.
  - Important but Non-Urgent: Enable visual notifications only (no sound or vibration).
  - Non-Important but Urgent: Enable silent notifications (no sound or vibration).
  - Non-Important and Non-Urgent: Turn off notifications completely.

#### **4** USING WIDGETS AND NOTIFICATION SUMMARIES

- Widgets: Use widgets to get a quick overview of important information without receiving intrusive notifications.
- Notification Summaries: Set up notification summaries to group and display non-urgent notifications at specific times of the day.

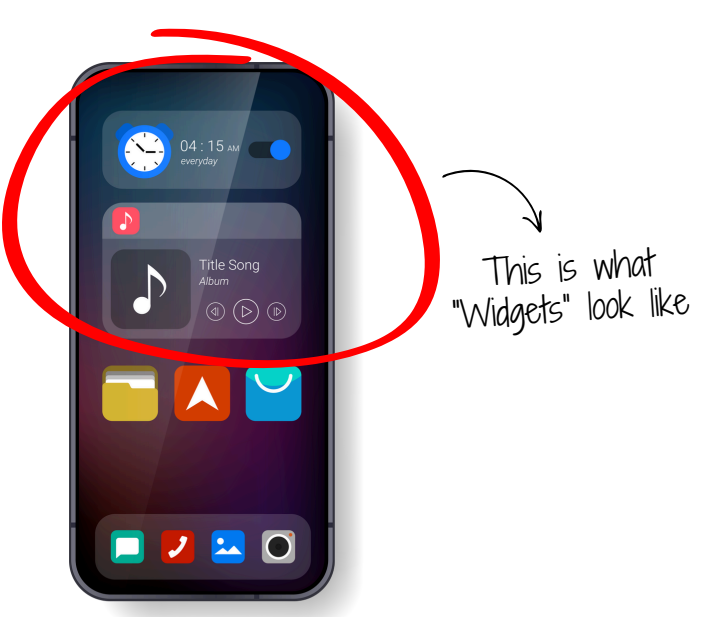

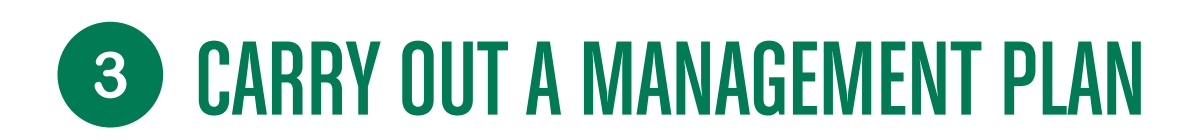

#### HOW TO MANAGE YOUR NOTIFICATIONS IN 7 STEPS

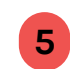

#### NOTIFICATION MANAGEMENT APPS

• Specialized Apps: Use third-party apps that offer advanced notification management features, such as notification snoozing, prioritization, and customization.

#### 6 PERIODIC REVIEW

- Regular evaluation: Regularly re-evaluate your notification settings to ensure they are still aligned with your needs and routine.
- Adjustments: Make adjustments based on new apps installed and changes in your daily habits.

#### 7 GOOD PRACTICES

- Quiet Hours: Set quiet hours where you don't receive any notifications, such as during the night.
- Group notifications: For group chats in messaging apps, turn on notifications only for mentions or direct messages.
- Awareness: Be aware of the impact notifications have on your productivity and well-being. Take proactive steps to reduce interruptions.

By following this plan, you will be able to manage your notifications more efficiently, allowing you to stay focused on your important tasks and reduce unnecessary distractions!